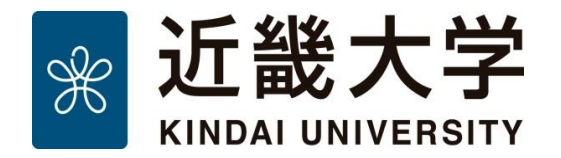

更新日:2021-08-26

# 大学オンライン授業用番組ライブラリー 視聴マニュアル

## KUDOS学生センター

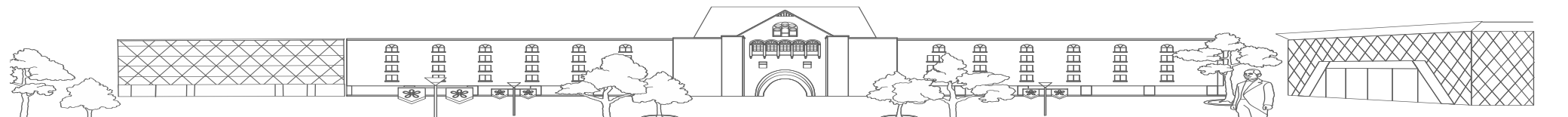

## はじめに

■本マニュアルは、大学オンライン授業用番組ライブラリーへの アクセス方法をまとめたものです。

■大学オンライン授業用番組ライブラリーは、NHKの動画コンテンツの中から 近畿大学の学生、教職員向けに視聴可能なコンテンツを公開しているWebサイトです。

■視聴可能なユーザは、下記の通りです。

- 6キャンパスの学生、院生
  ※九州短期大学、九州短期大学通信教育部、短期語学留学生を除く
- 教職員
  ※附属病院及び奈良病院、高等専門学校、附属小中高、幼稚園等を除く

■動画視聴ページの操作方法や画面の構成については、 大学オンライン授業用番組ライブラリーの利用ガイドをご覧ください。(P.7参照)

禁止事項

大学オンライン授業用番組ライブラリーの視聴に際し、以下の行為は禁止します。

(1) 大学から提供されているIDやパスワードを他人に提供すること。

(2) 動画データをダウンロード、録画・録音すること。

(3) 著作権法で認められている使用範囲(引用等)を超えるような使い方。

※大学オンライン授業用番組ライブラリー Webサイト最下部の「禁止事項」も合わせてご確認ください。

ログアウト トップ タグ一覧 お知らせ このサイトについて 禁止事項

#### サインイン手順

- 1. Webブラウザ(Chrome、Safari など) で <u>https://daigakutv.jp/kindai/</u> にアクセスする
- 2. 学認(GakuNin)の「所属機関の選択」画面が表示されるので、 「近畿大学」と入力し「選択」をクリックする。

| @ GakuNin                         |  |             |
|-----------------------------------|--|-------------|
| 所属機関の選択                           |  |             |
| サービス'daigakutv.jp'を利用するために認証が必要です |  |             |
| 近畿大学                              |  | 登 選択        |
| 近畿大学                              |  | <u>9777</u> |
|                                   |  |             |
|                                   |  |             |
|                                   |  |             |
|                                   |  |             |

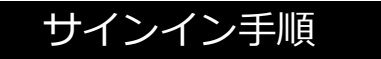

近畿大学の共通認証システムの画面が表示されるので、
 KINDAI IDとパスワードを入力して「ログイン」をクリックします。
 ※KINDAI IDは、学生は教育系ユーザーID、教職員は事務系ユーザーIDとして発行されているものです。
 ※すでに共通認証システムにログインしている場合は表示されません。

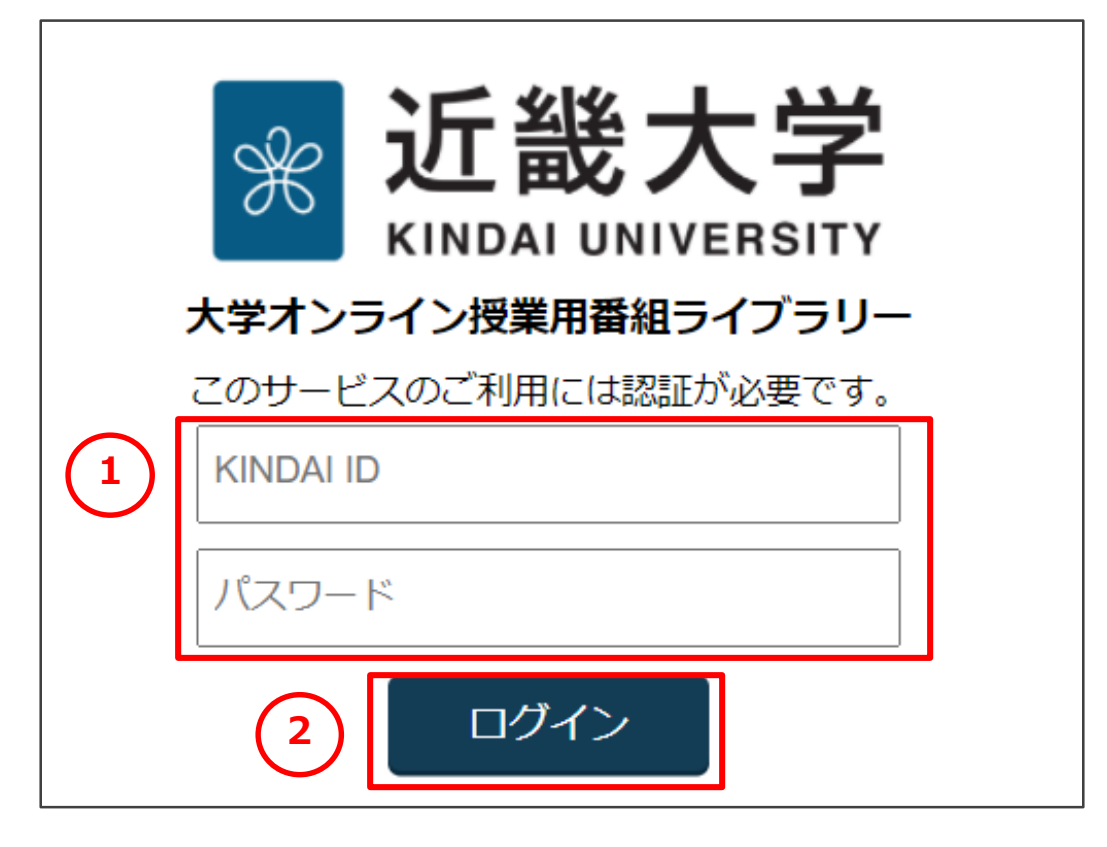

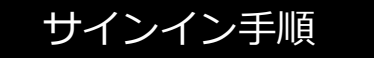

 2段階認証の確認コードを入力する画面が表示されますので、メールもしくは 認証コード生成アプリで受け取った確認コードを入力して「ログイン」をクリックします。
 ※すでに共通認証システムにログインしている場合は表示されません。

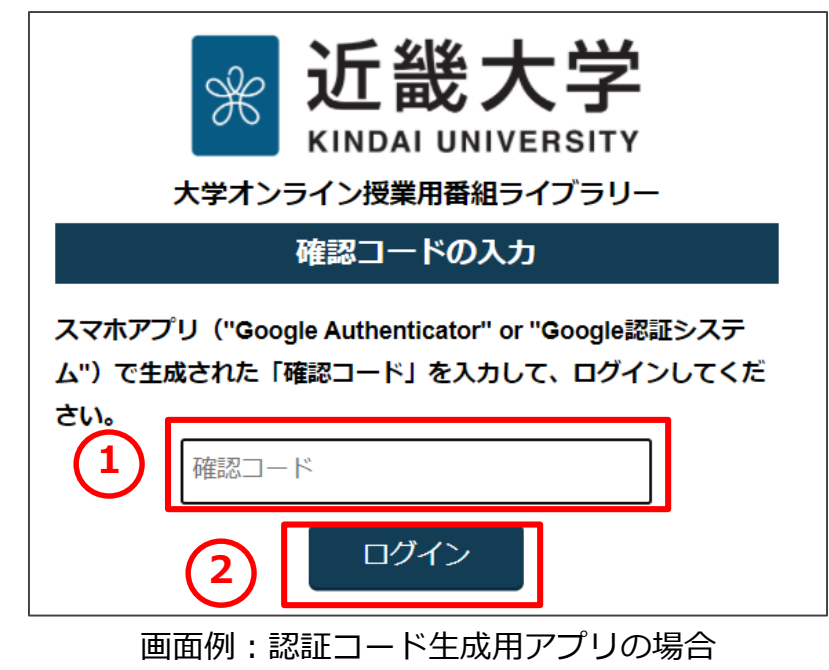

#### ※2段階認証について

不正なログインを防ぐため、2段階認証を設定していない方は下記のWebページの手順を 参考に設定してください。

KUDOS WEB: 2段階認証について https://kudos.kindai.ac.jp/webservice/2stepauth

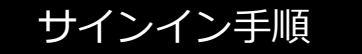

5. 共通認証システムによるログイン後、 大学オンライン授業用番組ライブラリーのトップページが表示されます

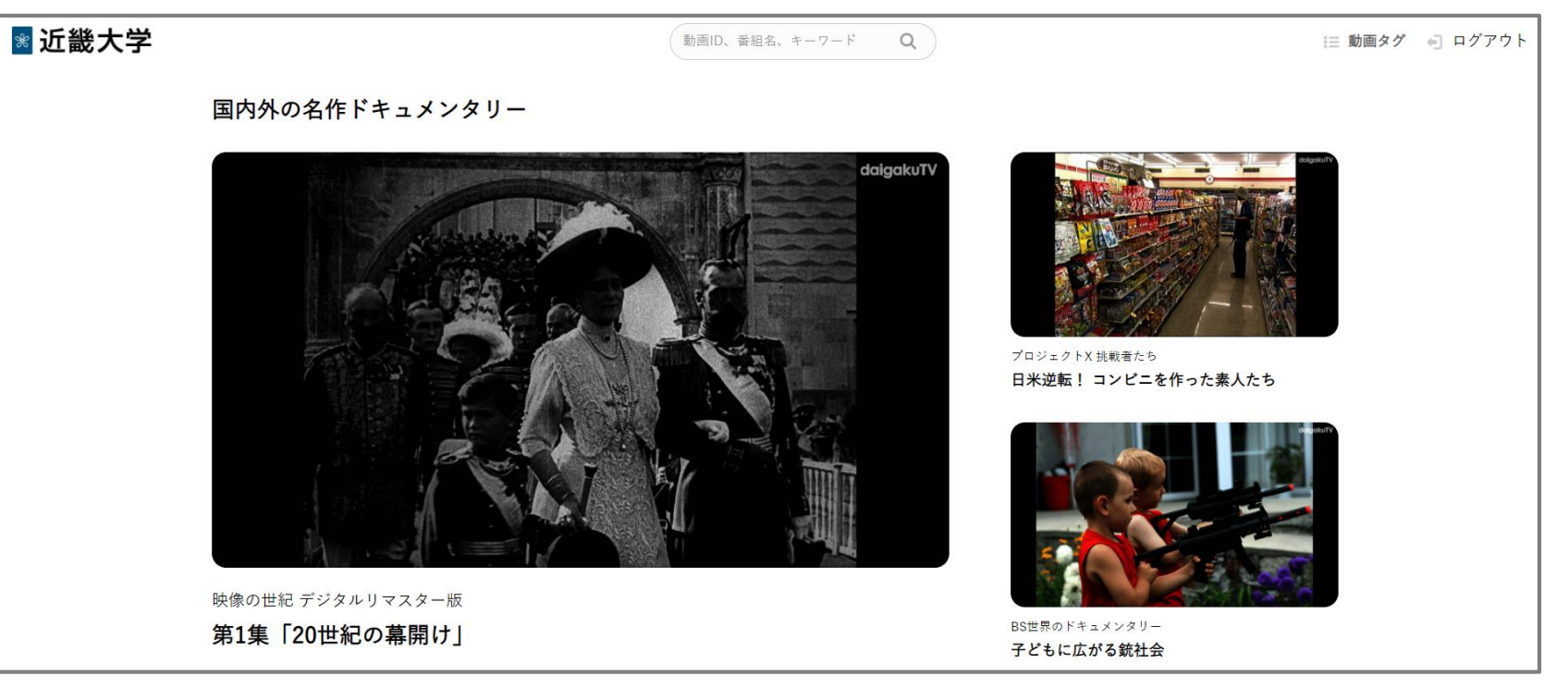

※大学オンライン授業用番組ライブラリーの操作方法については、 Webページ最下部の「このサイトについて」をご覧ください

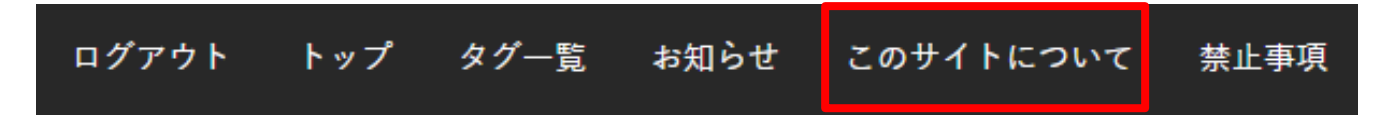